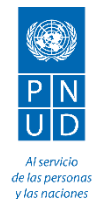

## <u>Guía práctica para acceder al Roster:</u> <u>Nuevos Consultores</u>

#### Web: http://roster.pnud.org.pe/login.aspx

Convocatoria a Registrar: PNUD/EDI-154/2013

El usuario y contraseña que genere no sólo le permitirá formar parte de nuestra base de datos, sino que también le da la oportunidad de postular a las consultorías que puedan ser de su interés en PNUD, puede revisar las convocatorias vigentes en: http://www.pe.undp.org/content/peru/es/home/operations/procurement/

#### **Consideraciones Generales**

- Abrir en Internet Explorer (No Chrome, Firefox o afines)
- Si usa Internet Explorer 9 o superior asegúrese que la "Vista de compatibilidad" este configurada para hacer esto debe hacer clic en el icono 🗟.

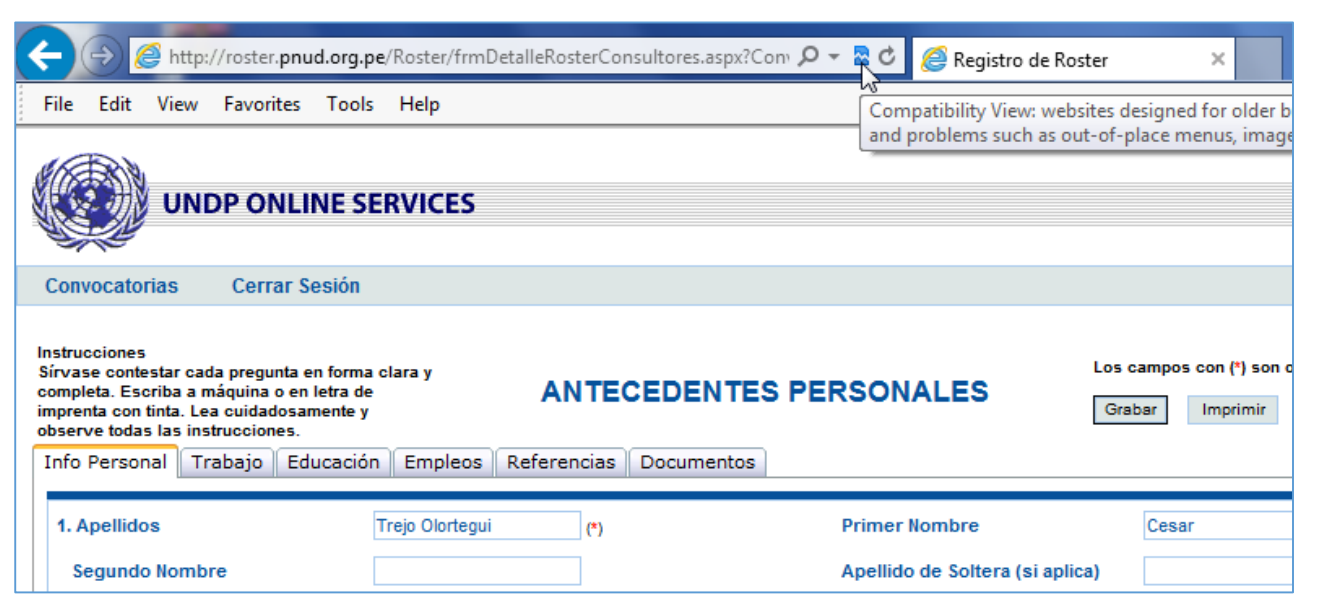

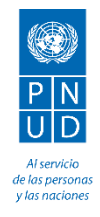

• Puede realizar lo mismo haciendo uso del menú de opciones. Ir a la opción "Tools" (Herramientas) y luego hacer clic en la opción "Compatibility View" (Vista de Compatibilidad).

| 🔁 🕣 🏄 http://roster. <b>pnud.org.pe</b> /Roster/frmDetalleRosterConsultores.aspx?Con <sup>,</sup> 🔎 🔻 🖻 🏉 Reg                                           |                                                                                                    |                                                  |  |  |
|----------------------------------------------------------------------------------------------------|----------------------------------------------------------------------------------------------------|--------------------------------------------------|--|--|
| File Edit View Favorites                                                                                                    | Tools Help                                                                                                    |                                                  |  |  |
|                                                                                                    | Delete browsing historyCtrl+Shift+DelInPrivate BrowsingCtrl+Shift+PTracking ProtectionActiveX Filtering        |                                                  |  |  |
| Convocatorias Cerrar So<br>Instrucciones<br>Sírvase contestar cada pregunta e                                                                           | Fix connection problems<br>Reopen last browsing session<br>Add site to Start menu                              |                                                  |  |  |
| completa. Escriba a máquina o en<br>imprenta con tinta. Lea cuidadosar<br>observe todas las instrucciones.<br>Info Personal Trabajo Edu<br>1. Apellidos | View downloads     Ctrl+J       Pop-up Blocker     D       SmartScreen Filter     D       Manage add-ons     D | mer Nombre                                       |  |  |
| Segundo Nombre                                                                                                    | ✓ Compatibility View<br>Compatibility View settings                                                            | ellido de Solte                                  |  |  |
| Tipo de Documento                                                                                                    | Subscribe to this feed                                                                                         | o de Documer                                     |  |  |
| 2. Fecha de Nacimiento<br>4. Nacionalidad de Origen                                                                                                    | Feed discovery Windows Update                                                                                  | igar de nacim                                    |  |  |
| 6. Sexo                                                                                                    | F12 developer tools                                                                                            | tura                                             |  |  |
| 8. Peso<br>10. El ingreso al servicio de la<br>¿Tiene Ud. algún impedimen<br>Si ✔ No                                                                    | OneNote Linked Notes<br>Lync add-on<br>Send to OneNote<br>Blog This in Windows Live Writer                     | itado Civil<br>ar en el extrar<br>e por vía aére |  |  |

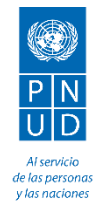

1. Para registrarse por primera vez, deberá dar clic en la opción: **<u>REGISTRARSE</u>** 

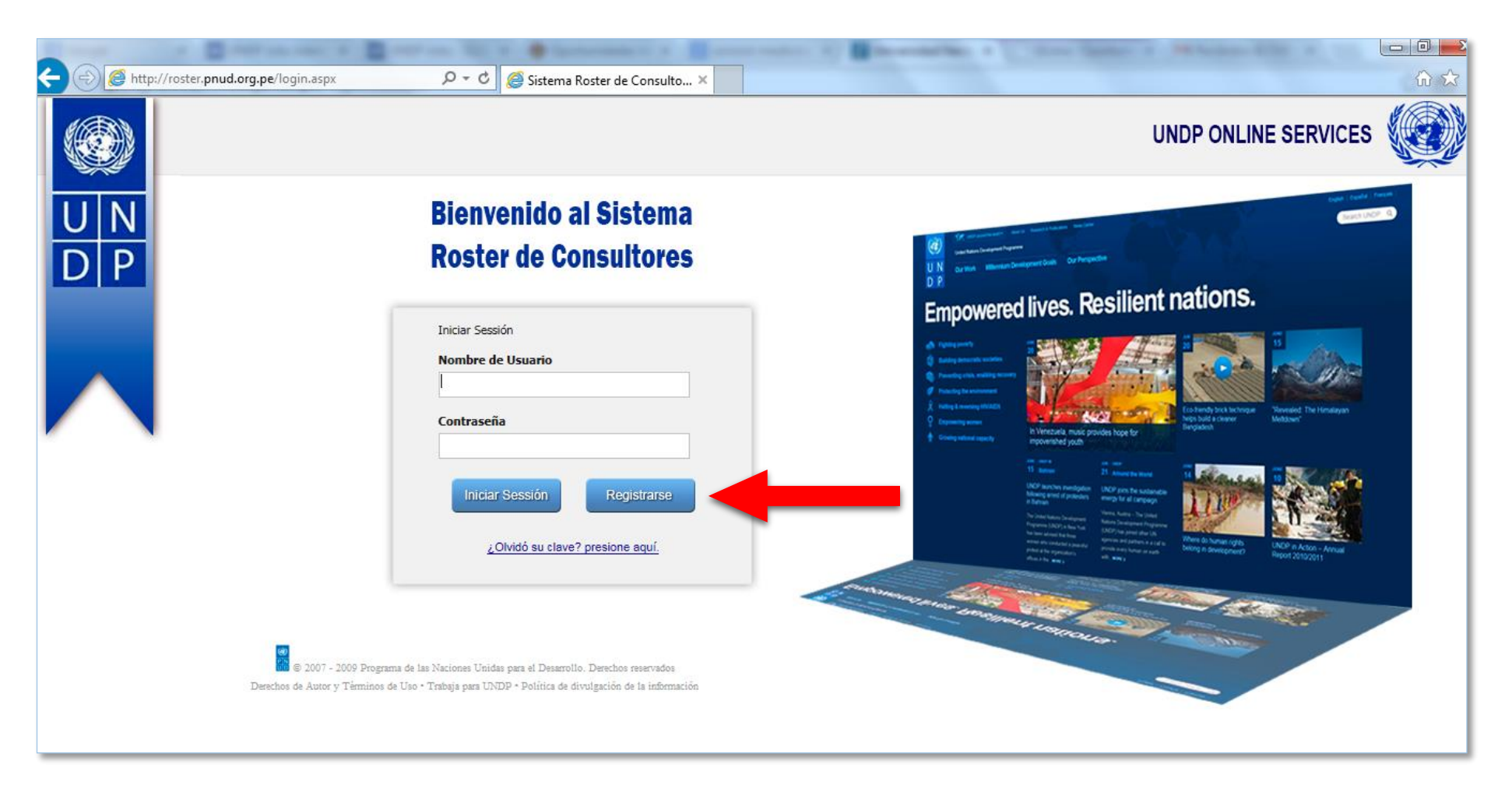

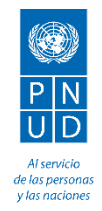

### 2. El sistema mostrará el formulario: **<u>REGISTRO DE DATOS</u>**.

En el "Paso 1: Información de Usuario" llene los datos solicitados. Una vez completos, haga clic en el botón "Grabar"

|                                                      | :S                                                                                                    |                                                                                                    |  |  |
|------------------------------------------------------|----------------------------------------------------------------------------------------------------|----------------------------------------------------------------------------------------------------|--|--|
| Cerrar Sesión                                        |                                                                                                    |                                                                                                    |  |  |
| Registro de Datos<br>Paso 1 : Información de Usuario |                                                                                                    |                                                                                                    |  |  |
| Email :                                              | jose@hotmail.com (*)                                                                                                    |                                                                                                    |  |  |
| Clave :                                              | (*)                                                                                                    | Antes de continuar con su registro, deberá llenar los siguientes datos para                                                                                                    |  |  |
| Nombres :                                            | Jose (*)                                                                                                    | generar un usuario valido en el sistema.                                                                                                    |  |  |
| Apellidos :                                          | Flores Flores (*)                                                                                                    |                                                                                                    |  |  |
| Pregunta Secreta :                                   | Lugar de nacimiento de la madre 🔽 (*)                                                                                                    |                                                                                                    |  |  |
| Respuesta Secreta :                                  | lima (*)                                                                                                    |                                                                                                    |  |  |
| Tipo :                                               | Seleccione       (*)         Consultor       Experto Asociado         Apoyo operativo/administrativo       Grabar         Grabar       Cancelar | Consultor/a<br>Grado de Maestría<br>Mínimo 5 años de experiencia relevante<br>Experto/a Asociado<br>Grado de Maestría<br>Mínimo 10 años de experiencia relevante<br>Experiencia con PNUD<br>Apoyo Operativo/Administrativo (Operaciones)<br>Mínimo 5 años de experiencia |  |  |
| * Campo Obligatorio                                  |                                                                                                    |                                                                                                    |  |  |

\* Para definir "Tipo" (Especialización Profesional), favor guiarse de la siguiente tabla: Consultor/a: Grado de Maestría Mínimo 5 años de experiencia relevante
Experto/a Asociado: Grado de Maestría Mínimo 10 años de experiencia relevante

Experiencia con PNUD

Apoyo Operativo/Administrativo (Operaciones):

Mínimo 5 años de experiencia

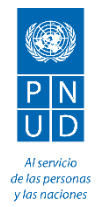

3. Le aparecerá un mensaje de confirmación.

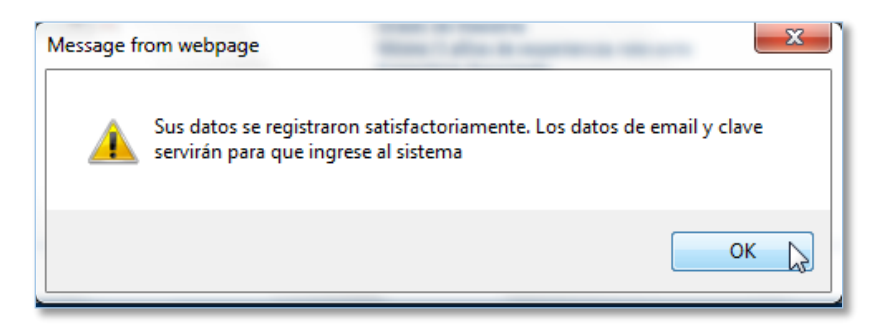

4. Inmediatamente en el "<u>Paso 2: Confirme Convocatoria</u>" Ingresar el siguiente Código de Convocatoria: **PNUD/EDI-154/2013** Y haga clic en "Validar Convocatoria"

| Paso 2 : Confirme Convocatoria | <b></b>                 |                                                                                                    |
|--------------------------------|-------------------------|----------------------------------------------------------------------------------------------------|
| Código de Convocatoria         | PNUD/EDI-028/2013 × (*) | Debe indicar el código de convocatoria al que se está presentando.<br>Este código se muestra en al aviso que reviso o en el correo<br>electrónico que recibió. Un ejemplo de ese código es: PNUD/EDI-<br>028/2013, PNUD/SC-010/2013, PNUD/IL-020/2013. |
| * Campo Obligatorio            | Validar Convocatoria    |                                                                                                    |

5. Finalmente, en el "Paso 3: Aceptar Convocatoria" debe presionar el botón "Aceptar Convocatoria" y esto permitirá su acceso al registro de datos.

| Paso 3 : Aceptar Convocatoria |                      |                                                                                                    |
|-------------------------------|----------------------|----------------------------------------------------------------------------------------------------|
|                               | Aceptar Convocatoria | Luego de presionar el botón "Aceptar Convocatoria" y como paso final<br>tendrá que registrar sus datos en el Roster de Consultores. Si ya se<br>hubiese registrado antes complete o actualice sus datos. |

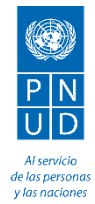

Le aparecerá el siguiente formulario de Antecedentes Personales, en donde podrá registrar su experiencia laboral, estudios y demás datos relevantes, que nos permitirá considerarlo al buscar personal para Consultorías, Expertos Asociados y/o Apoyo Operativo – Administrativo.

|                                   | Attp://roster.pnud.org                                                                                                    | .pe/Roster/frmDetalleRosterCon 🔎 👻 🙋 Reg                                                  | istro de Roster 🛛 🗙                   | the state of the second                      |
|-----------------------------------|----------------------------------------------------------------------------------------------------|-------------------------------------------------------------------------------------------|---------------------------------------|----------------------------------------------|
|                                   |                                                                                                    | SERVICES                                                                                  |                                       |                                              |
|                                   | Instrucciones<br>Sirvase contestar cada pregunta en forma<br>completa. Escriba a máquina o en letra de<br>completa. Escriba a máquina o en letra de<br>instrucciones.<br>Info Personal Trabajo Educació | ningenta ANTECEDENTES F<br>Indeas las<br>ni Empleos Referencias Documentos                | PERSONALES                            | os campos con (*) son obligatorios<br>Grabar |
|                                   | 1. Apellidos                                                                                                    | (*)                                                                                       | Primer Nombre                         | (*)                                          |
|                                   | Segundo Nombre                                                                                                    |                                                                                           | Apellido de Soltera (si aplica)       |                                              |
|                                   | Tipo de Documento                                                                                                    | DOCUMENTO NACIONAL DE IDENTIDAD (DNI)                                                     | Nro de Documento                      | (*)                                          |
| Es muy importante complete todos  | 2. Fecha de Nacimiento                                                                                                    |                                                                                           | 3. Lugar de nacimiento                |                                              |
| los datos para poder convecarle/a | 4. Nacionalidad de Origen                                                                                                    | Seleccionar                                                                               | 5. Nacionalidad Actual                | Seleccionar                                  |
| los datos para poder convocario/a | 6. Sexo                                                                                                    | Masculino                                                                                 | 7. Altura                             | 0 mt                                         |
| a posiciones afines a su área de  | 8. Peso                                                                                                    | 0 Kg                                                                                      | 9. Estado Civil                       | Soltero(a)                                   |
| desarrollo profesional.           | Si 🗹 No                                                                                                    | Si su respuesta es "sí", sírvase explicar.                                                |                                       | 0                                            |
|                                   | 11. Dirección permanente                                                                                                    | 0                                                                                         | Teléfono No                           |                                              |
|                                   | 12. Dirección actual (si fuera<br>diferente)                                                                                                    | 0                                                                                         | Teléfono No                           |                                              |
|                                   | 13. Número de Teléfono en oficina                                                                                                    |                                                                                           | 14. Correo electrónico                |                                              |
|                                   | 15. ¿Tiene Ud. cargas familiares?<br>Si 🖉 No Si su resp<br>Familiares<br>Agreger Familiar                                                                                                    | uesta es "si", sírvase proporcionar la siguiente info                                     | rmación                               |                                              |
|                                   | 16. ¿Ha adoptado Ud. un estado de i                                                                                                    | residencia permanente legal en algún país que no s                                        | ea su país de origen?                 |                                              |
|                                   | Si ✓ No Si su resp                                                                                                    | uesta es "sí", ¿en qué país?                                                              | Seleccionar                           | ¥                                            |
|                                   | Si ✓ No Si la respu                                                                                                    | uesta es "sí", explique detalladamente                                                    |                                       | 0                                            |
|                                   | 18. ¿Tiene algún familiar empleado<br>Si su resp<br>Familiarca<br>Agregar Familiar                                                                                                    | en una organización internacional?<br>uesta es "si", proporcione la siguiente información | · · · · · · · · · · · · · · · · · · · | ~                                            |
|                                   | <                                                                                                    |                                                                                           |                                       | >                                            |

> Agradecemos el interés mostrado en formar parte de nuestro equipo. Para cualquier consulta adicional puede comunicarse con nosotros al área de Recursos Humanos de PNUD - (51) (1) 625 9009

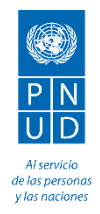

# Recuerda visitarnos en <u>www.pe.undp.org</u>

## Y seguir nuestras cuentas:

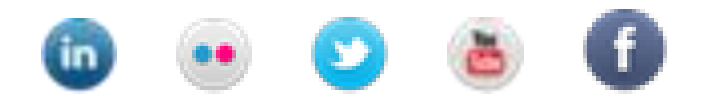